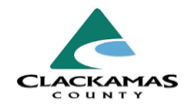

# 1.0 Overview

Step-by-step instructions for locating an existing client within the WellSky system or creating a new client record if the client does not already exist. Before creating a client record in WellSky, the system requires users to search the system to make sure the client doesn't already exist. If a file for a client already exists, **always** use the existing file instead of creating a new one.

# 2.0 Work Instructions

#### 1. Searching for a Client

- a. Navigate to the "ClientPoint" module.
- b. Use the Name search boxes to enter the client's name.
- c. Select "Search."

**Note**: You may also use "Client ID #" box to be navigated directly to a client profile

### **1.1 Tips for Effective Searching**

- a. Search any fields un-italicized.
- b. Search with initial letters of names to widen your search.
- c. If a client has two last names try searching each one separately.
- d. If a file does not come up, ask the Client if they have any other names or nicknames, and search for those names.
- e. Try searching for alternate spellings, or just a few letters from the first and last names.
- f. Sort by clicking on columns to find clients easily.

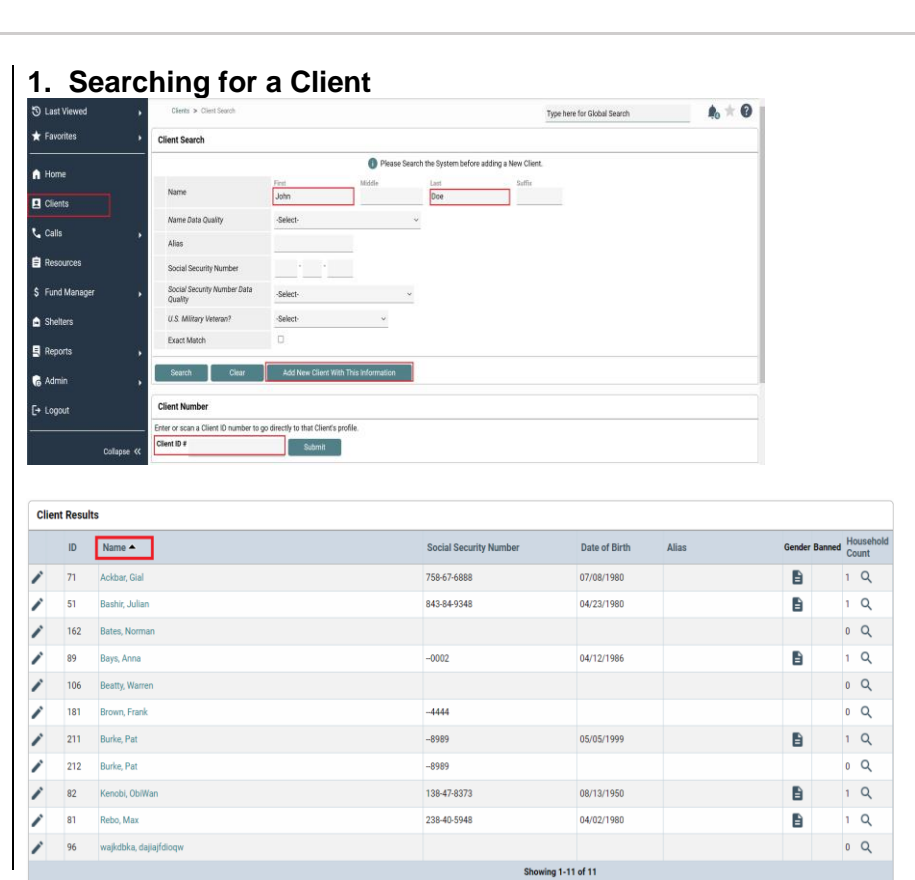

## Client Files: Finding and Creating – HMIS Entry Instructions

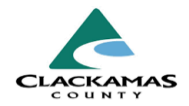

### 2. Create a new client file if none exists

- a. Fill out the rest of the fields, Including the Data Quality questions
- b. Ensure data entered is accurate to prevent duplicates.
- c. Do not click **Exact Match** unless the client's name is a codename containing numbers.
- d. Select "Add New Client with This Information" button. Unless you have already searched for a client, you will not be able to click this button.

#### 2. Creating a new client file if none exists

| Name                                |          | Please Search the System before adding a New Client. |      |        |
|-------------------------------------|----------|------------------------------------------------------|------|--------|
|                                     | First    | Middle                                               | Last | Suffix |
| Name Data Quality                   | -Select- | ~                                                    |      |        |
| Alias                               |          |                                                      |      |        |
| Social Security Number              | · · ·    |                                                      |      |        |
| Social Security Number Data Quality | -Select- | ~                                                    |      |        |
| U.S. Military Veteran?              | -Select- | *                                                    |      |        |
| Exact Match                         |          |                                                      |      |        |

## 3.0 Resources

## 3.1 Referenced Material

• 2024 HUD Data Standards (linked)

### **3.2 Related Material**

• <u>2024 CoC Program HMIS Manual</u> (linked)

## 3.3 Contacts

HMISAdmin@clackamas.us